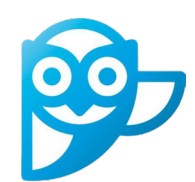

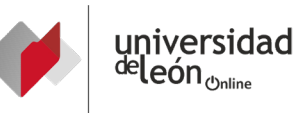

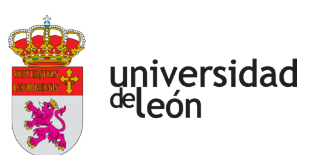

## **REGISTRO EN SMOWL**

## 1. Registro y recomendaciones

Sólo es preciso un registro por curso académico y alumno

Antes de utilizar SMOWL tienes que verificar y probar:

Verificar el funcionamiento de la cámara en el siguiente enlace (navegadores recomentados Chrome y Firefox): https://www.smowltech.net/WebPageClient/WebPageClientCheck/checkBlockJs\_sb.php?lang=es&entity=&browser=IE

Si necesitas ayuda puedes visitar el sitio de soporte: https://smowl.net/es/soporte-para-examinados/

## 2. Proceso de registro

🥝 Se recomienda realizar el registro AL MENOS 72 H. ANTES DEL EXAMEN (en el caso de que no se realice el proceso se ejecutará de manera automática cuando accedas a la prueba).

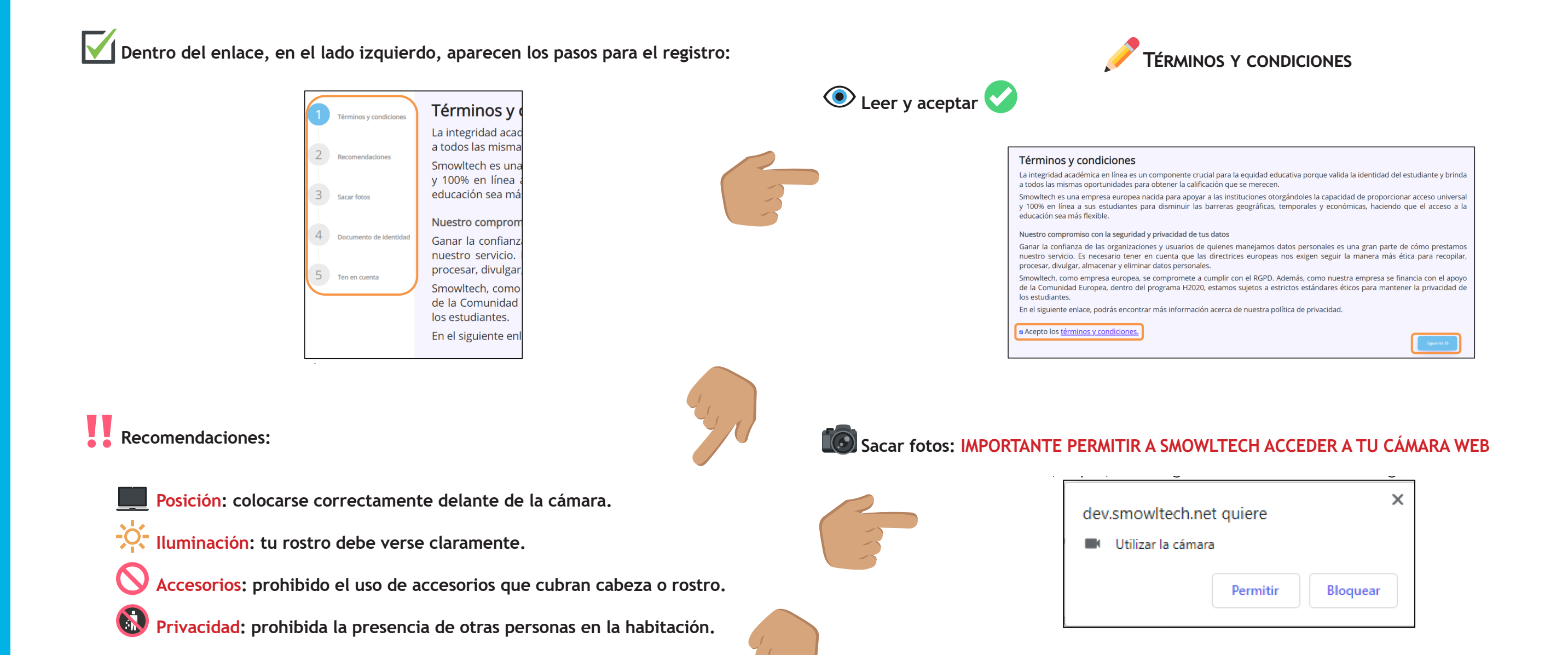

Deberás realizar la captura de 3 fotografías de tu rotros tratando de colocar tu cara dentro del círculo mostrado y hacer click en "Capturar":

El sistema, automáticamente, analiza las imágenes y te indica si puedes continuar con el registro:

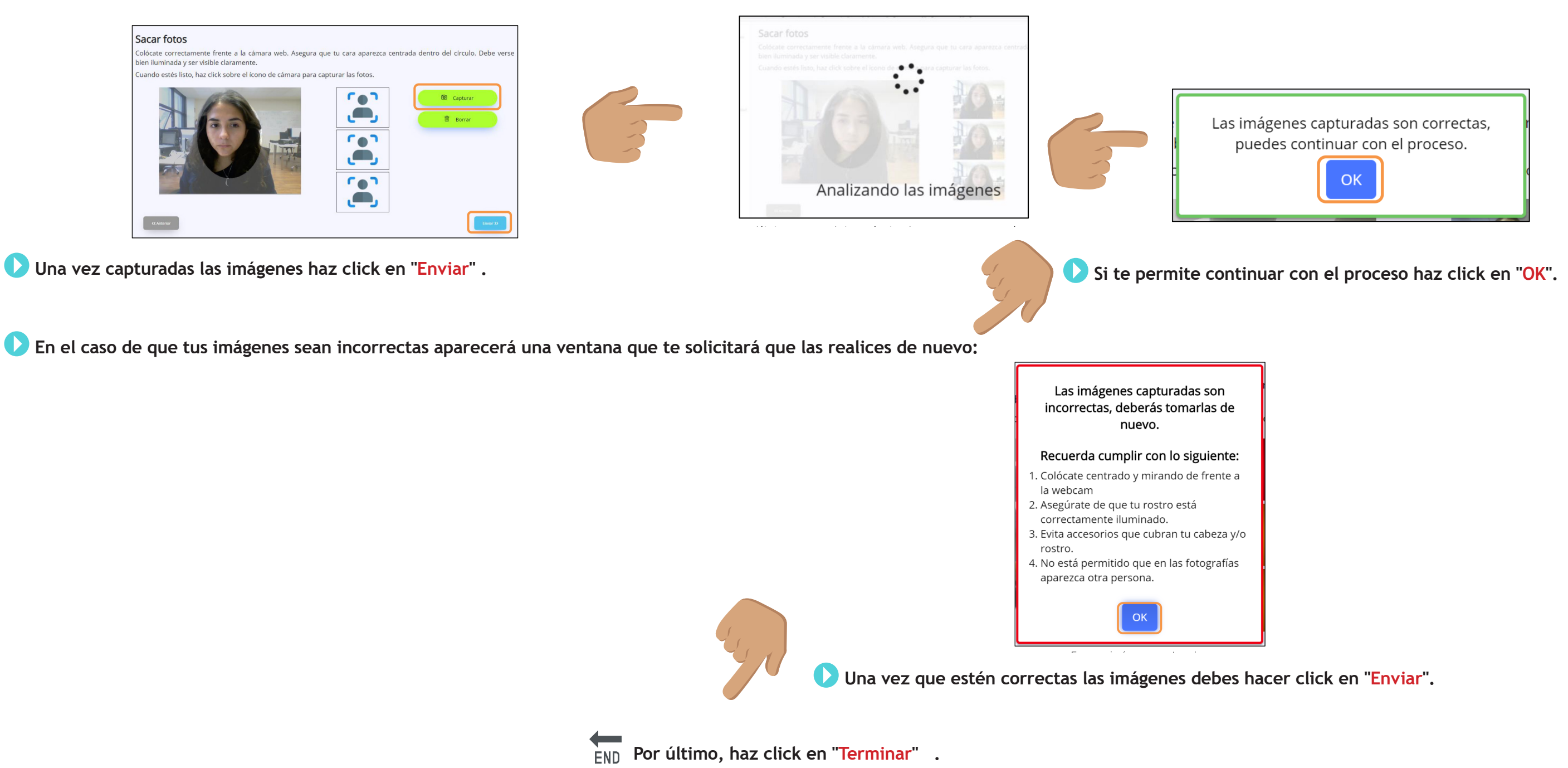